# COMO GENERAR LA FICHA DE TERMINO CON LAS FOTOS DEL ANTES – PROCESO -FINAL

## MANTENIMIENTO DE LOCALES ESCOLARES 2020-I

### Ingreso al sistema "Mi Mantenimiento"

https://mimantenimiento.pronied.gob.pe/sismantex/#/login

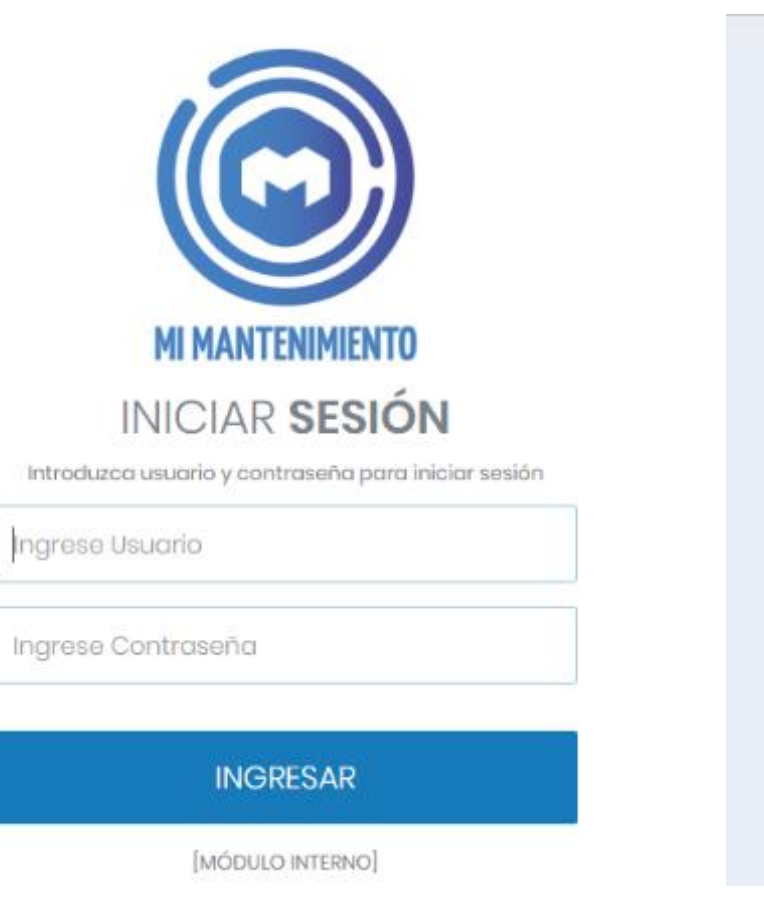

| MI MANTENIMIEN                                                                               | то     |
|----------------------------------------------------------------------------------------------|--------|
|                                                                                              |        |
| SELECCIONAR PE                                                                               | ERIODO |
|                                                                                              |        |
| da:                                                                                          |        |
| accione                                                                                      | *      |
|                                                                                              | 0      |
|                                                                                              | 4      |
| 9-1                                                                                          | 4      |
| 9-1<br>9-2 D.U.                                                                              | 4      |
| 9-1<br>9-2 D.U.<br>9-3 INCLUSIVOS                                                            | 4      |
| 9-1<br>9-2 D.U.<br>9-3 INCLUSIVOS<br>10-0                                                    | 4      |
| 9-1<br>9-2 D.M.<br>9-3 INCLUSIVOS<br>10-0<br>9 - INSTALACIONES ELECTRIC/                     | AS     |
| 9-1<br>9-2 D.U.<br>9-3 INCLUSIVOS<br>10-0<br>9 - INSTALACIONES ELECTRIC/<br>10-1 MTO REGULAR | 45     |

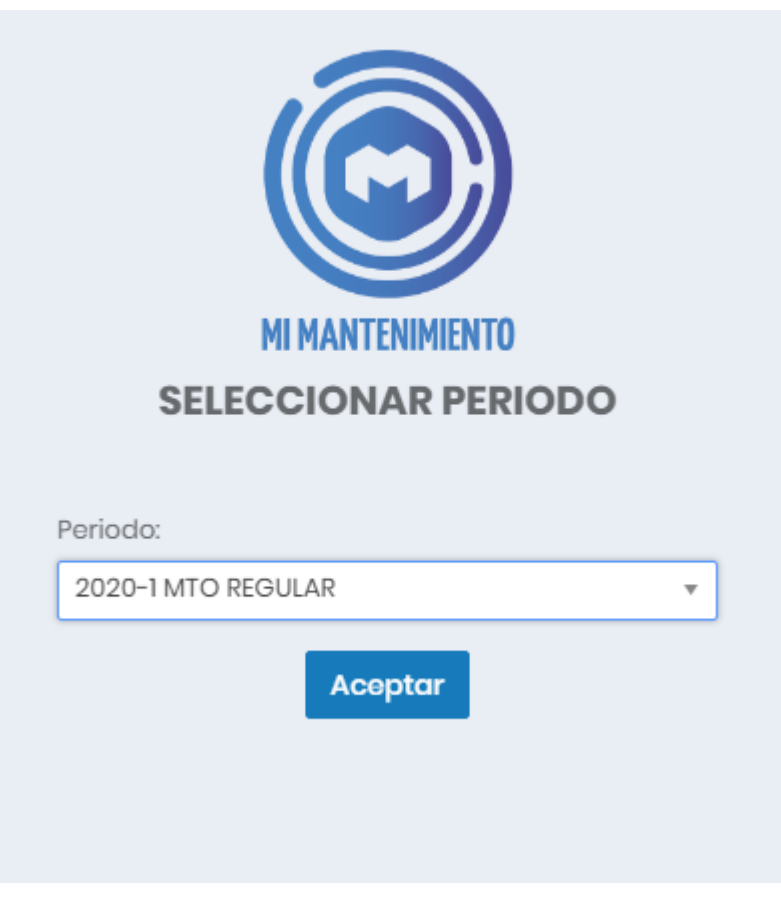

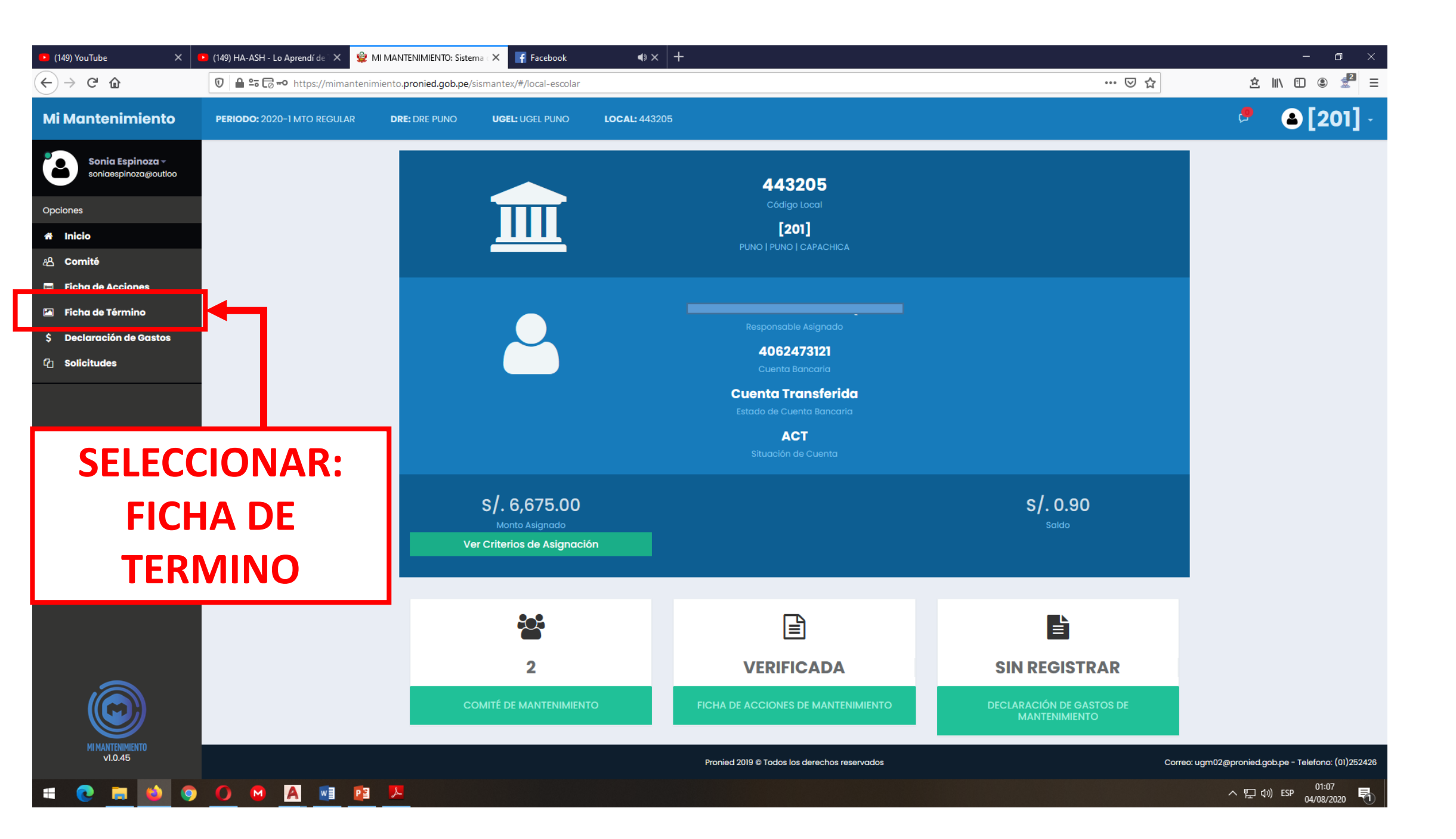

| 0                | 🖬 Acceso rápido 🛛 🗙 🗳 M                                         | I MANTENIMIENTO: Siste × +                     |                             |                 |               |                                              |                | ۹ _ D ×                                             |
|------------------|-----------------------------------------------------------------|------------------------------------------------|-----------------------------|-----------------|---------------|----------------------------------------------|----------------|-----------------------------------------------------|
|                  | < > C ↔ mimant                                                  | enimiento.pronied.gob.pe/sismantex/#/          | ficha-de-termino            |                 |               |                                              |                | @ $>$ $>$ $>$ $+$                                   |
|                  | Q ¿Quieres que el gestor de contras                             | eñas guarde la de esta página: "https://mimani | tenimiento.pronied.gob.pe"? | ,               |               |                                              |                | Guardar Nunca ×                                     |
|                  | Mi Mantenimiento                                                | PERIODO: 2020-1 MTO REGULAR                    | DRE: DRE PUNO               | UGEL: UGEL PUNO | LOCAL: 443601 | <b>,</b>                                     | <b>a</b> [1244 | ••• *                                               |
| $\bigcirc$       | Gloria Angles -<br>ede_12_oct@hotmail.c                         | Ficha de Término                               |                             |                 |               |                                              |                |                                                     |
| 0                | Opciones                                                        | Iniciar Ficha de Término                       | ]←┓                         |                 |               |                                              |                |                                                     |
| 0                | # Inicio                                                        |                                                |                             |                 |               |                                              |                |                                                     |
| $\triangleright$ | A Comité                                                        |                                                |                             |                 |               |                                              |                |                                                     |
|                  | <ul> <li>Ficha de Acciones</li> <li>Ficha de Término</li> </ul> |                                                |                             |                 |               |                                              |                |                                                     |
| $\sim$           | \$ Declaración de Gastos                                        |                                                |                             |                 |               |                                              |                |                                                     |
|                  | 伯 Solicitudes                                                   |                                                | IONAF                       | <b>K: INIC</b>  |               |                                              |                |                                                     |
| 錼                |                                                                 |                                                |                             |                 | $\sim$        |                                              |                |                                                     |
|                  |                                                                 |                                                |                             |                 |               |                                              |                |                                                     |
|                  |                                                                 |                                                |                             |                 |               |                                              |                |                                                     |
|                  |                                                                 |                                                |                             |                 |               |                                              |                |                                                     |
|                  |                                                                 |                                                |                             |                 |               |                                              |                |                                                     |
|                  |                                                                 |                                                |                             |                 |               |                                              |                |                                                     |
|                  |                                                                 |                                                |                             |                 |               |                                              |                |                                                     |
|                  |                                                                 |                                                |                             |                 |               |                                              |                |                                                     |
|                  |                                                                 |                                                |                             |                 |               |                                              |                |                                                     |
|                  |                                                                 |                                                |                             |                 |               |                                              |                |                                                     |
|                  |                                                                 |                                                |                             |                 |               |                                              |                |                                                     |
|                  |                                                                 |                                                |                             |                 |               |                                              |                |                                                     |
|                  | MI MANTENIMIENTO<br>v1.0.45                                     |                                                |                             |                 |               | Pronied 2019 © Todos los derechos reservados |                | Correo: ugm02@pronied.gob.pe - Telefono: (01)252426 |
| -                | C 🖬 😆 🧿 C                                                       | ) 🛛 🗛 🖬 😫                                      |                             |                 |               |                                              |                | へ 駅 如) ESP 23:51<br>03/08/2020 早                    |

| ڬ (149) YouTube 🛛 🗙 🚺                | (149) El mostrito llego a mi 📣 🗙 😫 MI MANTENIMIENTO: Sistema 🗙 🕂            |                 | - o ×           |
|--------------------------------------|-----------------------------------------------------------------------------|-----------------|-----------------|
| $\epsilon  ightarrow$ C' $rac{1}{2}$ | 0 🗠 =•• https://mimantenimiento.pronied.gob.pe/sismantex/#/ficha-de-termino | ⊌               | ☆ ☆ ॥\ 🗉 🔍 🛃 =  |
| Mi Mantenimiento                     | PERIODO: 2020-1 MTO REGULAR DRE: DRE PUNO UGEL: UGEL PUNO LOCAL: 443205     |                 | 🧖 🛛 🔒 [201] -   |
| soniaespinoza@outloo                 | Ficha de Término (EN PROCESO DE REGISTRO)                                   |                 |                 |
| Opciones                             | Vista Previa Enviar Ficha de Término Editar                                 |                 |                 |
| # Inicio<br>윤 Comité                 | Para enviar la Ficha de Termino debe cargar las fotos (Opciones 🗈)          |                 |                 |
| 🗏 🛛 Ficha de Acciones                |                                                                             |                 |                 |
| Ficha de Término                     | 1. CUBIERTAS - TECHOS                                                       |                 | I @ Ver fotos   |
| Solicitudes                          | 2. MUROS                                                                    |                 | Ver fotos       |
|                                      | 3. PISOS                                                                    |                 | 👁 Ver fotos 🔍   |
|                                      | 4. PUERTAS                                                                  |                 | 👁 Vex fotos 🔍   |
|                                      | 5. VENTANAS                                                                 | SELECCIONAR: LA | 👁 Ver fotos 🛛 🔍 |
|                                      | 6. PASAMANOS Y BARANDAS                                                     |                 | 👁 Ver fotos 🔍   |
|                                      | 7. REJAS                                                                    |                 | 👁 Ver fotos 🛛 🔍 |
|                                      | 8. INSTALACIONES ELECTRICAS                                                 |                 | 👁 Ver fotas 🛛 🔍 |
|                                      | 9. INSTALACIONES SANITARIAS                                                 | / lef lige      | 👁 Ver fotos 🔍   |
|                                      | 10. INSTALACIONES DE GAS                                                    |                 | 👁 Ver fotos 🔍   |
|                                      | 11. RED TELEFÓNICA/ INTERNET                                                |                 | 👁 Ver fotos 🔍   |
|                                      | 12. SEGURIDAD                                                               |                 | 👁 Ver fotas 🔍   |
|                                      | 13. VEGETACIÓN EN ÁREAS EXTERIORES                                          |                 | 👁 Ver fotos 🛛 🔍 |
|                                      | 14. MOBILIARIO Y EQUIPAMIENTO                                               |                 | 👁 Ver fotos 🔍   |
| MI MANTENIMIENTO                     | 15. PINTURA                                                                 |                 | Ver fatas       |

= 🤁 🚍 🐿 🧿 🚺 🛯 🖉 😫

1

| 🕒 (149) YouTube 🛛 🗙 🖡                                                  | 🕨 (149) El Chino Risas | Regresa 📣 🗙 🛭 📽 MI MANTENIMIENTO: Sister             | ma ( 🗙 🕂                    |                           |                          |                     |            |                  |              | – ø ×                         |
|------------------------------------------------------------------------|------------------------|------------------------------------------------------|-----------------------------|---------------------------|--------------------------|---------------------|------------|------------------|--------------|-------------------------------|
| ← → C' ŵ                                                               | 🖸 🔒 🗝 https            | s://mimantenimiento. <b>pronied.gob.pe</b> /sisman   | tex/#/ficha-de-termino      |                           |                          |                     |            | ⊌ ☆              | ᅌ            | II\ 🗉 🔹 🛃 Ξ                   |
| Mi Mantenimiento                                                       | <b>PERIODO:</b> 2020-  | -1 MTO REGULAR DRE: DRE PUNO                         | UGEL: UGEL PUNO             | LOCAL: 443205             |                          |                     |            |                  | <b>P</b>     | <b>a</b> [201] -              |
| soniaespinoza@outloo                                                   | Ficha de Térm          | nino (EN PROCESO DE REGISTRO)                        |                             |                           |                          |                     |            |                  |              |                               |
| Opciones                                                               | Vista Prev             | via Enviar Ficha de Término Edit                     | tar                         |                           |                          |                     |            |                  |              |                               |
| 希 Inicio<br>名 Comité                                                   | Para enviar            | la Ficha de Termino debe cargar las fotos ((         | Opciones 🗈)                 |                           |                          |                     |            |                  |              |                               |
| 🗐 Ficha de Acciones                                                    |                        |                                                      |                             |                           |                          |                     |            |                  |              |                               |
| <ul> <li>Ficha de Término</li> <li>\$ Declaración de Gastos</li> </ul> | 1. CUBIERTA            | AS - TECHOS                                          |                             |                           |                          |                     |            |                  | Ø            | 👁 Vi fotos 🔺                  |
| 企 Solicitudes                                                          | #                      | Concepto                                             |                             |                           |                          | Acción              | Espacio    | Unidad de Medida | Opciones     |                               |
|                                                                        | 1.1.                   | Cubiertas livianas de áreas exteriores<br>existentes | (mallas, Ionas, etc) que cu | enten con soportes y elem | entos de sujeción        | INSTALÁCIÓN         | EXTERIORES | GLOBAL           | <b>+</b> Aç  | gregar Item                   |
|                                                                        |                        |                                                      |                             |                           | SE                       |                     | NAR: LA    |                  |              |                               |
|                                                                        |                        |                                                      |                             |                           |                          | JILUA               |            | <b>'</b>         |              |                               |
|                                                                        | <                      |                                                      |                             |                           |                          |                     |            |                  |              | >                             |
|                                                                        | 2. MUROS               |                                                      |                             |                           |                          |                     |            |                  |              | • Ver fotos 🔻                 |
|                                                                        | 3. PISOS               |                                                      |                             |                           |                          |                     |            |                  |              | • Ver fotos                   |
|                                                                        | 4. PUERTAS             | 3                                                    |                             |                           |                          |                     |            |                  |              | 👁 Ver fotos 🔍                 |
| MI MANTENIMIENTO<br>V1.0.45                                            | E VENTANA              | A.C.                                                 |                             |                           | Pronied 2019 © Todos los | derechos reservados |            | Correo: us       | m02@pronied. | gob.pe - Telefono: (01)252426 |

= 🤁 🛤 🧐 🗿 🚳 🖪 💷 😰

| ڬ (149) YouTube | 🗙 💽 (149) El Chino Risas Regresa 🔿 🗙 👙 MI MANTENIMIENTO: Sistema - X                     | +                                  |                   |            |                  | - o ×                                    |
|-----------------|------------------------------------------------------------------------------------------|------------------------------------|-------------------|------------|------------------|------------------------------------------|
| € → C û         | 0 🔒 🗝 https://mimantenimiento.pronied.gob.pe/sismantex/#/fig                             | cha-de-termino                     |                   |            | ⊌ ☆              | ☆ II\ 🗉 🛎 🛃 Ξ                            |
|                 | Registro de fotos                                                                        |                                    |                   |            | ×                | 8 [201] -                                |
|                 | Concepto                                                                                 |                                    | Acción            | Espacio    | Unidad de medida | Î an an an an an an an an an an an an an |
|                 | Cubiertas livianas de áreas exteriores (mallas, lonas, etc) que cuenten co<br>existentes | n soportes y elementos de sujeción | INSTALACIÓN       | EXTERIORES | GLOBAL           |                                          |
|                 |                                                                                          | + A                                | gregar Nueva Foto |            |                  |                                          |
|                 |                                                                                          |                                    |                   |            |                  | •                                        |
|                 |                                                                                          |                                    | T                 |            |                  |                                          |
|                 |                                                                                          |                                    |                   |            |                  | · Var lotos                              |
|                 |                                                                                          |                                    |                   |            |                  |                                          |
|                 |                                                                                          |                                    |                   |            |                  | es                                       |
|                 |                                                                                          |                                    |                   |            |                  |                                          |
|                 |                                                                                          |                                    |                   |            |                  | Agregar Item                             |
|                 |                                                                                          | SELECO                             | LIONAK:           |            |                  |                                          |
|                 |                                                                                          |                                    |                   |            |                  |                                          |
|                 |                                                                                          | AGKEGA                             | AK NUEVA          |            |                  |                                          |
|                 |                                                                                          | Г                                  |                   |            |                  |                                          |
|                 |                                                                                          | FU                                 | JIU               |            |                  |                                          |
|                 |                                                                                          |                                    |                   |            |                  |                                          |
|                 |                                                                                          |                                    |                   |            |                  | •                                        |
|                 |                                                                                          |                                    |                   |            |                  | 🗢 Ver fotos                              |
|                 |                                                                                          |                                    |                   |            |                  | 👁 Ver fotos 🔍                            |
|                 | 4. puertas                                                                               |                                    |                   |            |                  | 👁 Dan fature 🛛 🖓                         |
|                 |                                                                                          |                                    |                   |            |                  |                                          |
| 01.0.46         |                                                                                          |                                    |                   |            |                  |                                          |
| # 💽 🖬 🗳         | 🧿 🚺 M 🛃 🗾                                                                                |                                    |                   |            | ^                | ⊊ ¢») ESP 04/08/2020 ₹                   |

| 💌 (149) YouTube                                         | 🗙 💶 (149) El Chino Risas Regresa 🔿 🗙 👙 MI MANTENIMIENTO: Sistema 🗙 🕂    |     |     | - 0 ×           |
|---------------------------------------------------------|-------------------------------------------------------------------------|-----|-----|-----------------|
| $\overleftarrow{\leftarrow}$ > C $\widehat{\mathbf{G}}$ | 🖲 🛥 https://mimantenimiento.pronied.gob.pe/sismantex/#/ficha-de-termino |     | 🛛 ជ | ዸ וו\ 🗉 🔹 🛃 Ξ   |
|                                                         |                                                                         |     |     |                 |
|                                                         |                                                                         |     |     |                 |
|                                                         |                                                                         |     |     |                 |
|                                                         |                                                                         |     |     |                 |
|                                                         |                                                                         |     |     |                 |
|                                                         | Nueva foto                                                              | ×   |     |                 |
|                                                         | Adjunter foto                                                           |     |     |                 |
|                                                         | Archivos permitidos: jpg y png                                          |     |     |                 |
|                                                         | Etapa                                                                   |     |     |                 |
| <b>SELECC</b>                                           | ONAR: LA Comentario                                                     |     |     |                 |
|                                                         |                                                                         |     |     |                 |
| AGREG                                                   | ARFUIUS                                                                 | .i. |     |                 |
|                                                         | B Guardar                                                               |     |     |                 |
|                                                         |                                                                         |     |     |                 |
|                                                         |                                                                         |     |     |                 |
|                                                         |                                                                         |     |     |                 |
|                                                         |                                                                         |     |     |                 |
|                                                         |                                                                         |     |     |                 |
| # 💽 📻 💕                                                 |                                                                         |     |     | へ 臣 ⑴ ESP 00:04 |

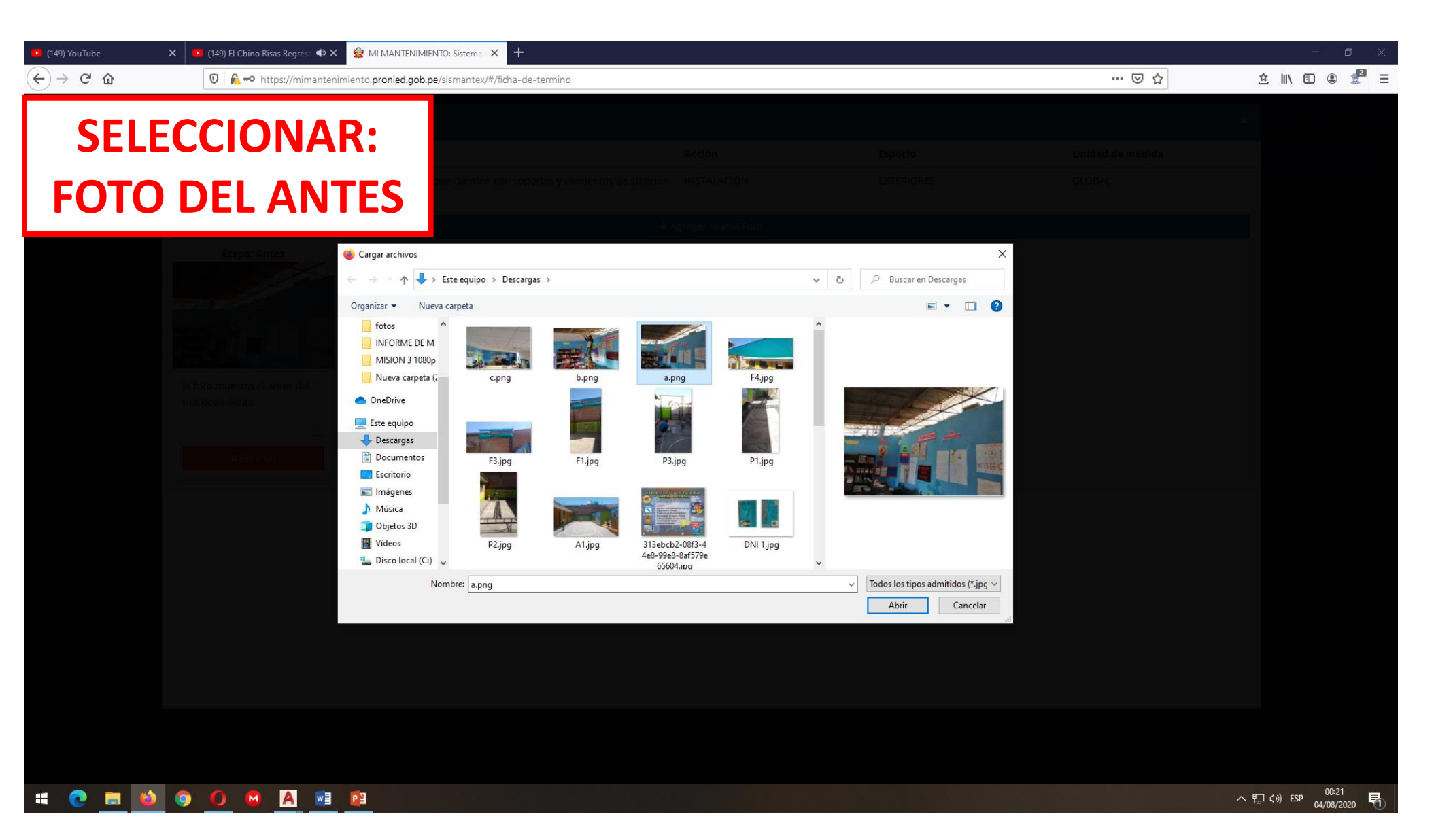

| 📭 (149) YouTube X 💽 (149) El Chino Risas Regresa 📣 🗙 | 👙 MI MANTENIMIENTO: Sistema ( 🗙 🕂                   |       |   |     | - 0 ×         |
|------------------------------------------------------|-----------------------------------------------------|-------|---|-----|---------------|
| $\leftarrow$ $\rightarrow$ C $\bigtriangleup$        | imiento.pronied.gob.pe/sismantex/#/ficha-de-termino |       |   | ⊌ ☆ | 호 II\ 🗈 🔹 🛃 Ξ |
| Registro de fotos                                    |                                                     |       |   |     |               |
| Concepto                                             |                                                     |       |   |     |               |
| Cubiertas livianas de áreas exteriores<br>existentes |                                                     |       |   |     |               |
|                                                      |                                                     |       |   |     |               |
| Etapa: Antes                                         |                                                     |       |   |     |               |
|                                                      |                                                     |       |   |     |               |
| The first and the                                    | Nueva foto                                          |       | × |     |               |
|                                                      | + Adjuntar foto                                     | a.png |   |     |               |
| la foto muestra el antes del 👘                       | Archivos permitidos: jpg y png                      |       |   |     |               |
|                                                      | [Seleccione]                                        |       |   |     |               |
| *Climinar                                            | Antes                                               |       |   |     |               |
|                                                      | Durante<br>Después                                  |       |   |     |               |
| SELECCIONAR · LA                                     |                                                     |       |   |     |               |
| SELECCIONAN. LA                                      | B Guardar                                           |       |   |     |               |
| <b>OPCION</b> antes                                  |                                                     |       |   |     |               |
|                                                      |                                                     |       |   |     |               |
|                                                      |                                                     |       |   |     |               |
|                                                      |                                                     |       |   |     |               |
|                                                      |                                                     |       |   |     |               |
|                                                      |                                                     |       |   |     |               |

### = 🤁 🖬 🗐 🗿 🖉 🛤 📴

| 🕒 (149) YouTube                                | 🗙 🕒 (149) El Chino Risas Regresa 📣 🗙 | 肈 MI MANTENIMIENTO: Sistema 🛛 🗙    | +                                    |         |         |     | – o ×            |
|------------------------------------------------|--------------------------------------|------------------------------------|--------------------------------------|---------|---------|-----|------------------|
| $\leftarrow$ $\rightarrow$ C $\textcircled{a}$ | 🛛 🔒 🗝 https://mimantenimie           | ento.pronied.gob.pe/sismantex/#/fi | cha-de-termino                       |         |         | ତ ☆ | \$   \ 🗈 🔹 🛃 ≡   |
|                                                |                                      |                                    |                                      |         |         |     |                  |
|                                                |                                      |                                    |                                      |         |         |     |                  |
|                                                |                                      |                                    |                                      |         |         |     |                  |
|                                                |                                      |                                    |                                      |         |         |     |                  |
|                                                |                                      |                                    |                                      |         |         |     |                  |
|                                                |                                      | Nueva foto                         |                                      |         | ×       |     |                  |
|                                                |                                      | + /                                | Adjuntar foto                        | a.png   |         |     |                  |
|                                                |                                      | obra trabajand<br>Etapa            | icios: Jbg y brig                    |         |         |     |                  |
|                                                |                                      | Antes                              | ~                                    |         |         |     |                  |
|                                                |                                      | la foto mue                        | stra el antes de la area a interveni | ir      |         |     |                  |
|                                                |                                      |                                    |                                      |         |         |     |                  |
|                                                |                                      | B Guarda                           | r                                    |         | <u></u> |     |                  |
| PC                                             | <b>NER</b>                           |                                    |                                      |         |         |     |                  |
|                                                |                                      |                                    |                                      |         |         |     |                  |
| DESCRI                                         |                                      |                                    | SELEC                                | CIONAR: |         |     |                  |
| LA                                             | FOTO                                 |                                    | GUZ                                  |         |         |     |                  |
|                                                |                                      |                                    | 007                                  |         |         |     |                  |
|                                                |                                      |                                    |                                      |         |         |     |                  |
| 🗯 💽 🥫 📦                                        | 🛛 🧿 🚺 🖸 🚺 🚺                          | P 🖫                                |                                      |         |         |     | ヘ 및 ↓》 ESP 00:20 |

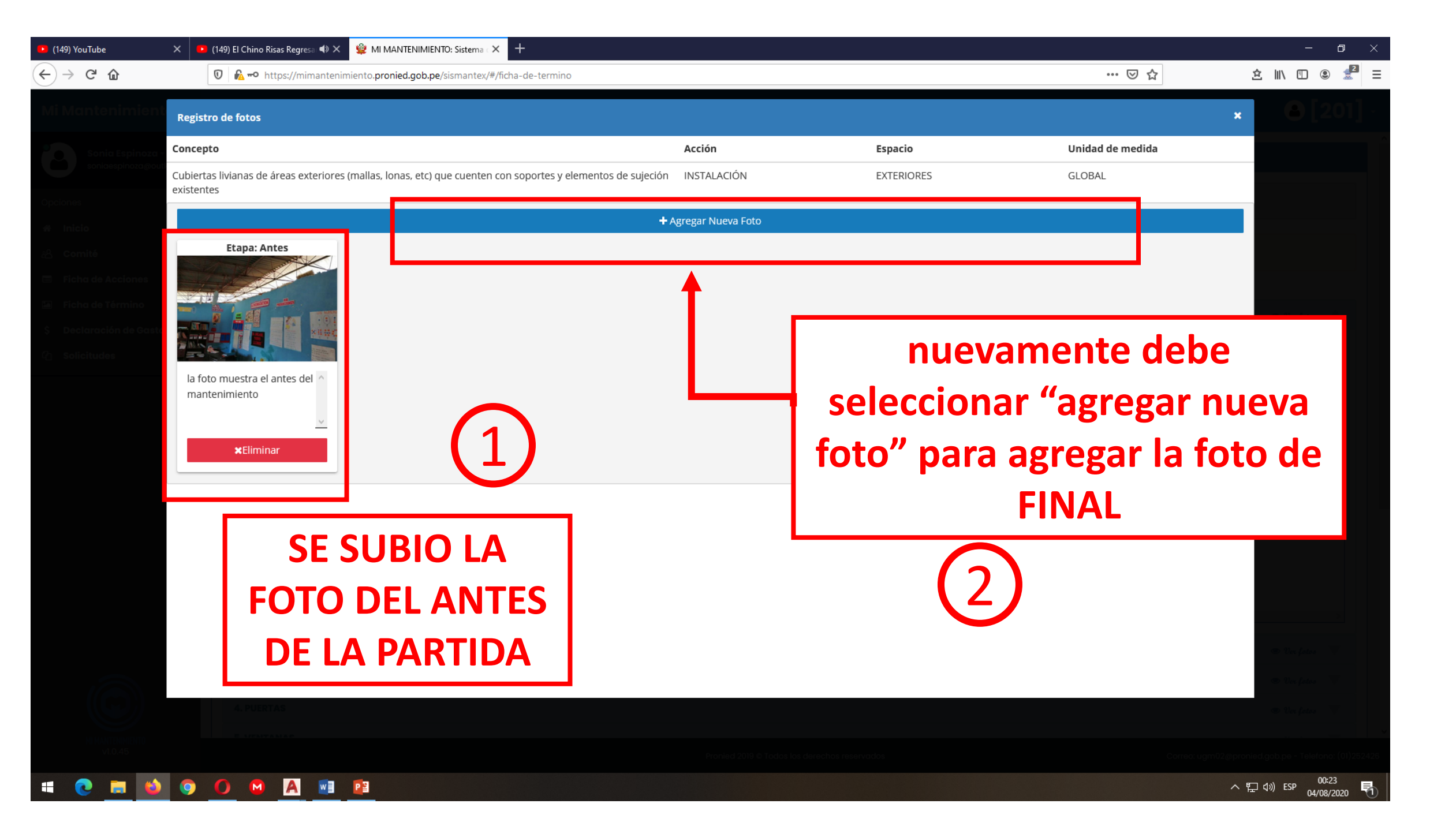

| 🕒 (149) YouTube                                                            | 🗙 💶 (149) La Gordita Sexy Y El M 📣 🗙 😫 MI MANTENIMIENTO | Sistema 🗇 🗙 🕂             |     | – 0 ×         |
|----------------------------------------------------------------------------|---------------------------------------------------------|---------------------------|-----|---------------|
| $\overleftarrow{\leftarrow}$ $\rightarrow$ C' $\overleftarrow{\mathbf{u}}$ | 0 https://mimantenimiento.pronied.gob.pe/si             | mantex/#/ficha-de-termino | ⊌ ☆ | ≙ II\ 🗉 💩 🛃 Ξ |
|                                                                            |                                                         |                           |     |               |
|                                                                            |                                                         |                           |     |               |
|                                                                            |                                                         |                           |     |               |
|                                                                            |                                                         |                           |     |               |
|                                                                            | Etapa: Antes                                            | Adjuntar foto             | ×   |               |
| SELEC                                                                      | CIONAR:                                                 | [Seleccione]              |     |               |
| ADJUN                                                                      | ITAR FOTO                                               |                           |     |               |
|                                                                            |                                                         | Guardar                   |     |               |
|                                                                            |                                                         |                           |     |               |
|                                                                            |                                                         |                           |     |               |
|                                                                            |                                                         |                           |     |               |
|                                                                            |                                                         |                           |     |               |

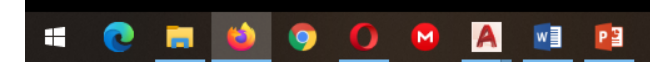

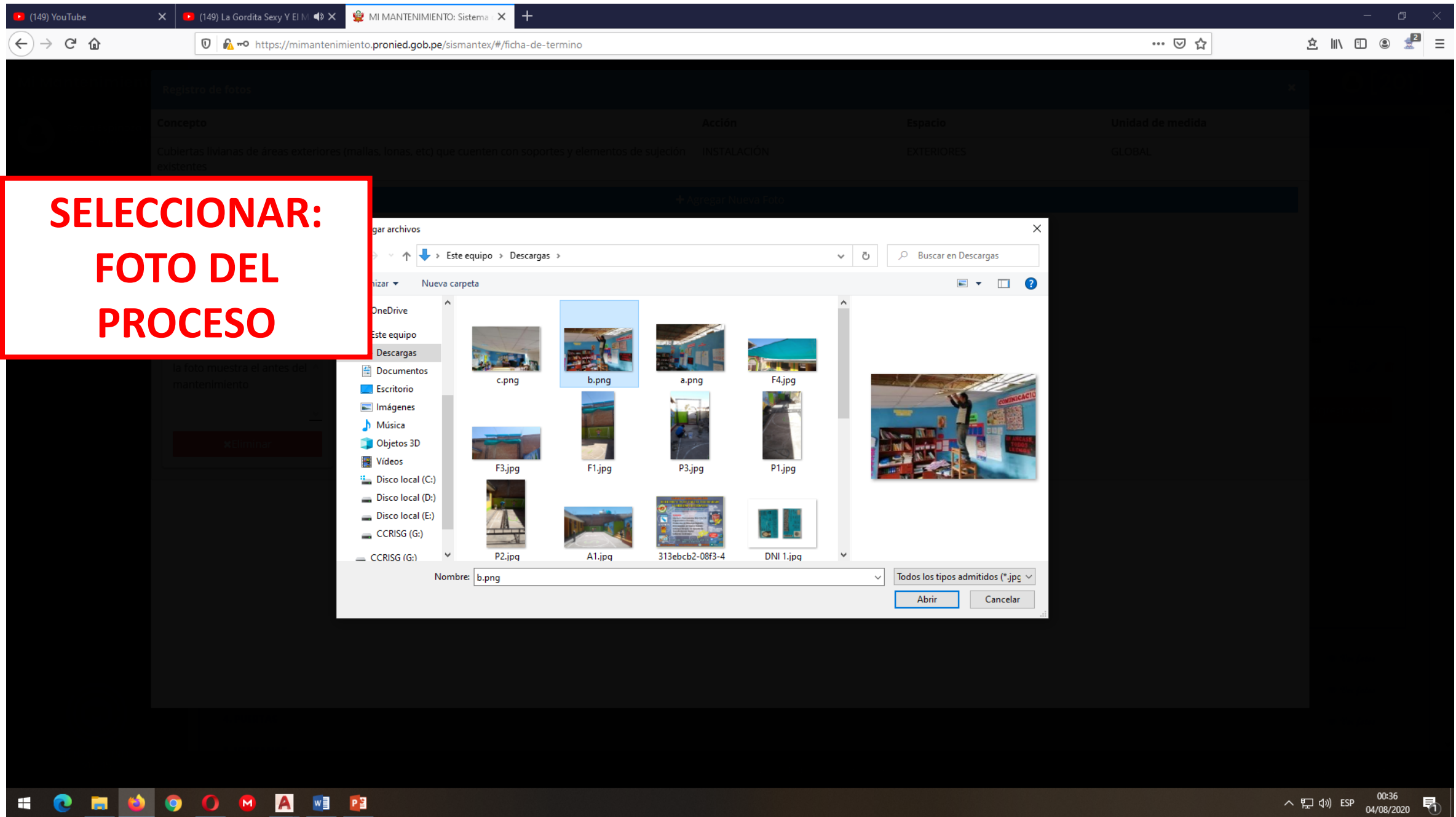

| 🕒 (149) YouTube                                                     | 🗙 🕒 (149) La Gordita Sexy Y El M 📣 🗙 | 📽 MI MANTENIMIENTO: Sistema 🛛 🗙 🕂                          |       |   |     | - 0 ×                    |
|---------------------------------------------------------------------|--------------------------------------|------------------------------------------------------------|-------|---|-----|--------------------------|
| $\overleftarrow{\leftarrow}$ $\rightarrow$ C $\widehat{\mathbf{u}}$ | 🖲 🔒 🗝 https://mimantenim             | iento. <b>pronied.gob.pe</b> /sismantex/#/ficha-de-termino |       |   | ♥ ☆ | \$   \ 🗉 🙁 🛃 ≡           |
|                                                                     |                                      |                                                            |       |   |     |                          |
|                                                                     |                                      |                                                            |       |   |     |                          |
|                                                                     |                                      |                                                            |       |   |     |                          |
|                                                                     |                                      |                                                            |       |   |     |                          |
|                                                                     |                                      |                                                            |       |   |     |                          |
|                                                                     |                                      |                                                            |       |   |     |                          |
|                                                                     |                                      |                                                            |       |   |     |                          |
|                                                                     |                                      | Nueva foto                                                 |       | × |     |                          |
|                                                                     |                                      | + Adjuntar foto                                            | b.png |   |     |                          |
|                                                                     |                                      | Archivos permitidos: jpg y png                             |       |   |     |                          |
|                                                                     |                                      | Etapa                                                      |       |   |     |                          |
|                                                                     |                                      |                                                            |       |   |     |                          |
|                                                                     |                                      | Durante                                                    |       |   |     |                          |
|                                                                     |                                      | Después                                                    |       |   |     |                          |
|                                                                     |                                      |                                                            |       |   |     |                          |
|                                                                     |                                      | Guardar                                                    |       |   |     |                          |
| JLLLCC                                                              |                                      |                                                            |       |   |     |                          |
| <b>OPCIO</b>                                                        | N durante                            |                                                            |       |   |     |                          |
|                                                                     |                                      |                                                            |       |   |     |                          |
|                                                                     |                                      |                                                            |       |   |     |                          |
|                                                                     |                                      |                                                            |       |   |     |                          |
|                                                                     |                                      |                                                            |       |   |     |                          |
|                                                                     |                                      |                                                            |       |   |     |                          |
| · · · · ·                                                           | O O A M                              |                                                            |       |   |     | 수 惊 다)) ESP 04/08/2020 1 |

| 🕒 (149) YouTube                                          | 🗙 😐 (149) La Gordita Sexy Y El M 📣 🗙 🙀 MI M | IANTENIMIENTO: Sistema 🗙 🕂                                                                            |                             |           |     | - o ×                                           |
|----------------------------------------------------------|---------------------------------------------|----------------------------------------------------------------------------------------------------|-----------------------------|-----------|-----|-------------------------------------------------|
| $\overleftarrow{\bullet}$ > C' $\overleftarrow{\bullet}$ | 🛛 🔒 🗝 https://mimantenimiento.pro           | nied.gob.pe/sismantex/#/ficha-de                                                                      | e-termino                   |           | ♡ ☆ | ≙ II\ 🗉 🛎 🛃 ≡                                   |
|                                                          |                                             |                                                                                                    |                             |           |     |                                                 |
|                                                          |                                             |                                                                                                    |                             |           |     |                                                 |
|                                                          |                                             |                                                                                                    |                             |           |     |                                                 |
|                                                          |                                             | Nueva foto                                                                                            |                             | ×         |     |                                                 |
|                                                          |                                             | + Adjunt<br>Archivos permitidos:<br>Etapa<br>Durante<br>Com <mark>entario</mark><br>foto muestra la n | tar foto b.png<br>jpg y png |           |     |                                                 |
| P                                                        | ONER                                        | 🖻 Guardar                                                                                             |                             | . <u></u> |     |                                                 |
| DESCF<br>L/                                              | A FOTO                                      |                                                                                                    | SELECCIONA<br>GUARDAR       | R:        |     |                                                 |
| a 🕐 🖬 🚳                                                  | o o m A m Di                                |                                                                                                    |                             |           |     | ∧ 〒 4 <sup>3</sup> ) ESP 00-38<br>M (08/2020 로) |

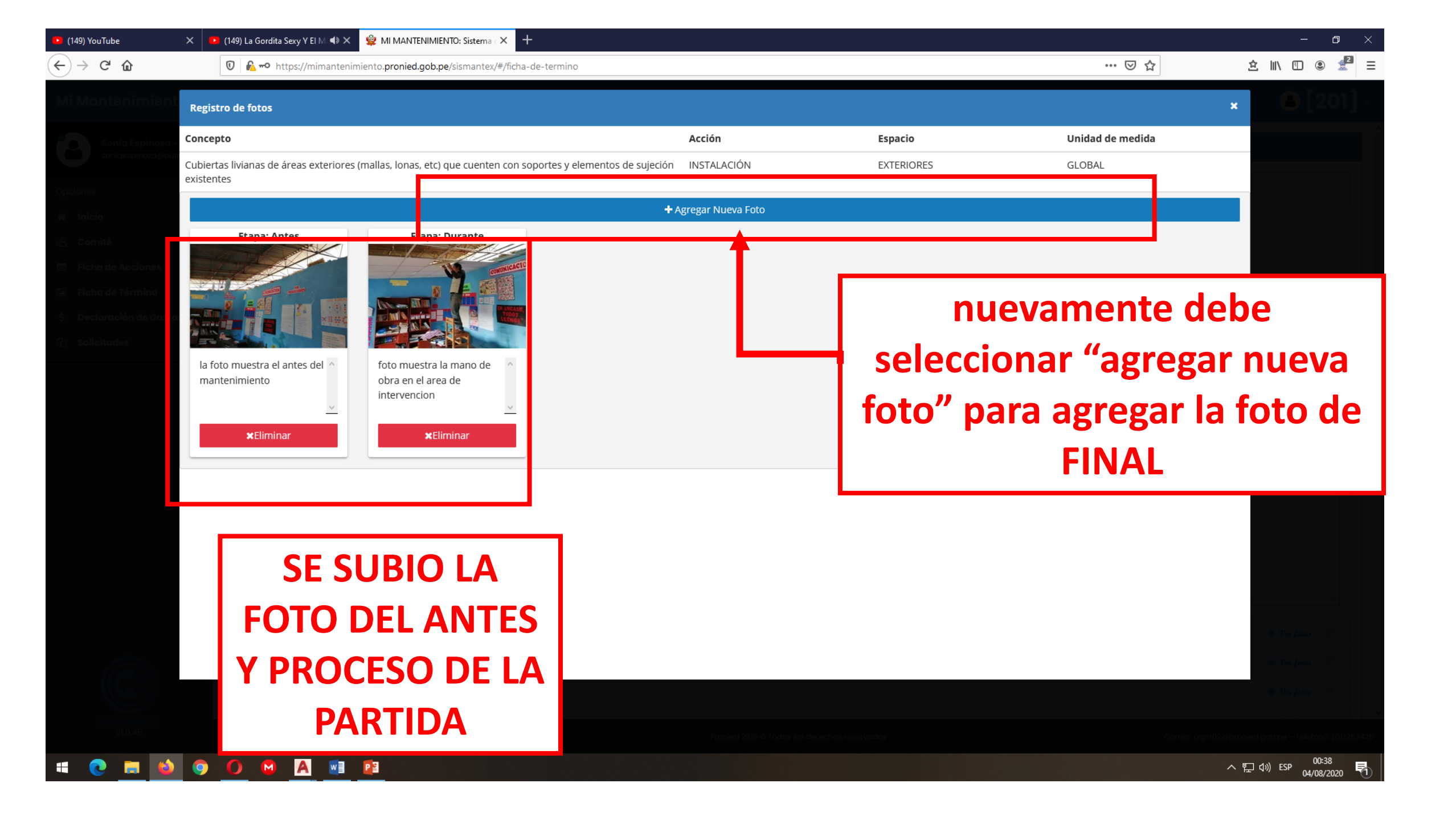

| 💶 (149) YouTube | 🗙 😐 (149) La Gordita Sexy Y El M 📣 🗙 🙀 MI MANT | ENIMIENTO: Sistema · × +                |    |     | - 0 ×        |
|-----------------|------------------------------------------------|-----------------------------------------|----|-----|--------------|
| (←) → C' ŵ      | 🖲 🔓 🗝 https://mimantenimiento.proniec          | gob.pe/sismantex/#/ficha-de-termino     |    | ♡ ☆ | ☆ ║\ 🗉 🗶 🗾 Ξ |
|                 |                                                |                                         |    |     | × 0.1201     |
|                 |                                                |                                         |    |     |              |
|                 |                                                |                                         |    |     |              |
|                 |                                                |                                         |    |     |              |
|                 |                                                |                                         |    |     |              |
|                 |                                                | Nueva foto                              | ×  |     |              |
|                 |                                                | <ul> <li>Adjuntar foto</li> </ul>       |    |     |              |
|                 | la foto muestra el antes del mantenimiento     | Archivos permitidos: jpg y png<br>Etapa |    |     |              |
| SELE            | CCIONAR:                                       | [Seleccione]                            |    |     |              |
| ADJUN           | ITAR FOTO                                      |                                         |    |     |              |
|                 |                                                | Guardar                                 | .i |     |              |
|                 |                                                |                                         |    |     |              |
|                 |                                                |                                         |    |     |              |
|                 |                                                |                                         |    |     |              |
|                 |                                                |                                         |    |     |              |

🖷 💽 🛤 🌖 🗿 🙆 🛤 💷 😰

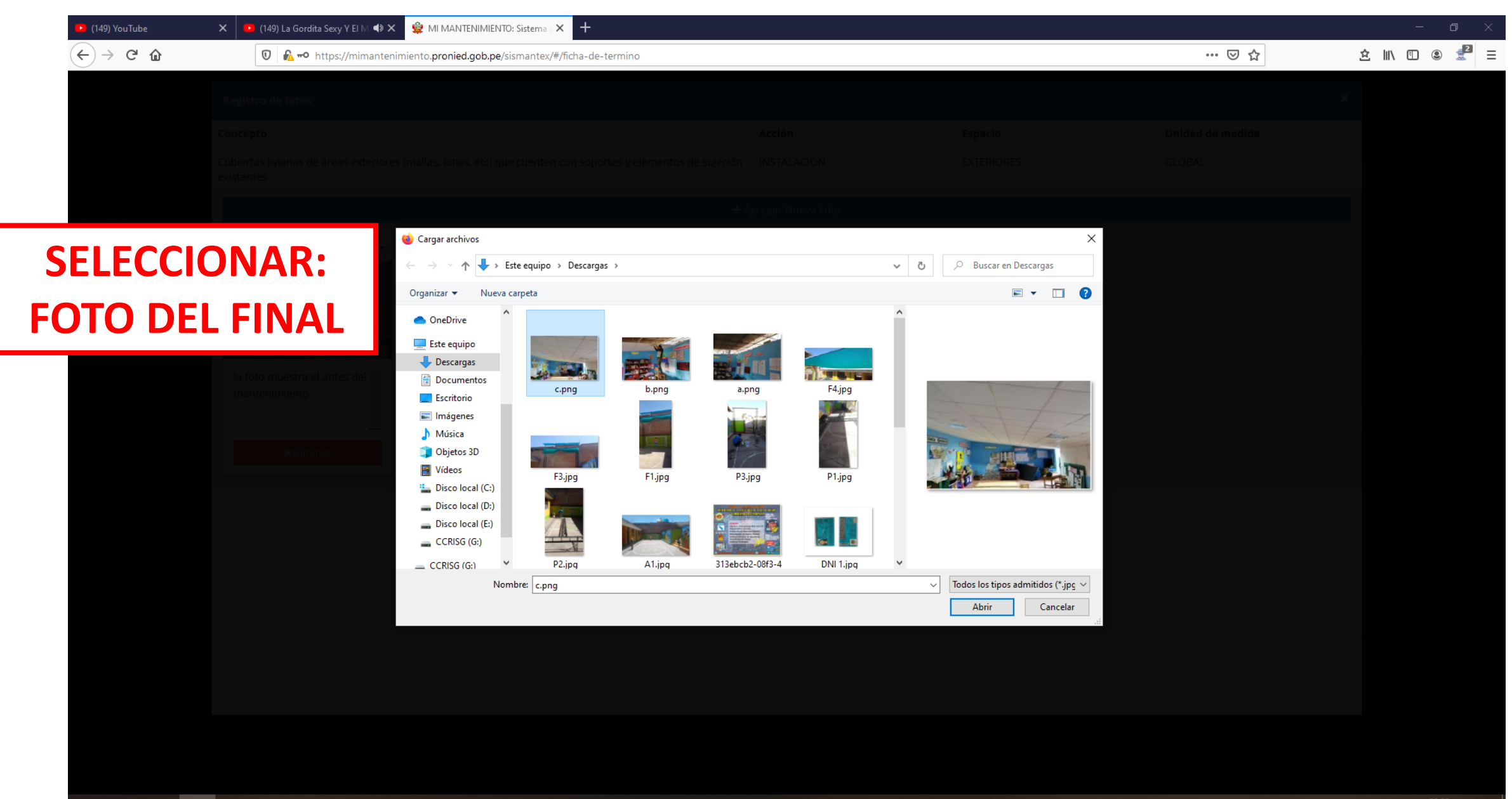

📲 💽 🚍 🝅 🥱 🚺 🖾 🖪 😰

| 💌 (149) YouTube X 😐 (149) Pablo All            | lborán - Solan 🖘 🗙 😫 MI MANTENIMIENTO: Sistema 🔀 📑 Facebook            | <b>∢</b> » × + |   |     | – ø ×                   |
|------------------------------------------------|------------------------------------------------------------------------|----------------|---|-----|-------------------------|
| $\leftarrow$ $\rightarrow$ C $\textcircled{a}$ | ි 🗝 https://mimantenimiento.pronied.gob.pe/sismantex/#/ficha-de-termin | 10             |   | ⊍ ☆ | ≙ II\ 🗉 🔍 🛃 Ξ           |
| Registro de fotos                              |                                                                        |                |   |     |                         |
| Concepto                                       |                                                                        |                |   |     |                         |
| Cubiertas livianas de<br>existentes            |                                                                        |                |   |     |                         |
|                                                |                                                                        |                |   |     |                         |
| Etapa: A                                       |                                                                        |                |   |     |                         |
| and all                                        | Nueva foto                                                             |                | × |     |                         |
|                                                | + Adjuntar foto                                                        |                |   |     |                         |
| mantenimiento                                  | obra en el area Etapa                                                  |                |   |     |                         |
|                                                | [Seleccione]                                                           | ~              |   |     |                         |
| ×Elimi                                         | Antes                                                                  |                |   |     |                         |
|                                                | Durante                                                                |                |   |     |                         |
|                                                |                                                                        |                |   |     |                         |
|                                                | 🛱 Guardar                                                              |                |   |     |                         |
| SELECCIONAE                                    | R·IA                                                                   |                |   |     |                         |
|                                                |                                                                        |                |   |     |                         |
| <b>OPCION dura</b>                             | ante                                                                   |                |   |     |                         |
|                                                |                                                                        |                |   |     |                         |
|                                                |                                                                        |                |   |     |                         |
|                                                |                                                                        |                |   |     |                         |
|                                                |                                                                        |                |   |     | へ - 印 - 40) ESP 01:51 見 |

| 🕒 (149) YouTube                                          | 🗙 🕒 (149) La Gordita Sexy, Navit 🐗 🗙 | 🙀 MI MANTENIMIENTO: Sistema 🛛 🗙 🧉               | 🕽 Nueva pestaña 🛛 🗙 🕂           |      |     | – o ×                             |
|----------------------------------------------------------|--------------------------------------|-------------------------------------------------|---------------------------------|------|-----|-----------------------------------|
| $\overleftarrow{\bullet}$ > C' $\overleftarrow{\bullet}$ | 🛛 🔓 🗝 https://mimantenimi            | ento. <b>pronied.gob.pe</b> /sismantex/#/ficha- | -de-termino                     |      | ♡ ☆ | ± II\ 🗉 🔍 🛃 Ξ                     |
|                                                          |                                      |                                                 |                                 |      |     |                                   |
|                                                          |                                      |                                                 |                                 |      |     |                                   |
|                                                          |                                      |                                                 |                                 |      |     |                                   |
|                                                          |                                      |                                                 |                                 |      |     |                                   |
|                                                          |                                      |                                                 |                                 |      |     |                                   |
|                                                          |                                      | Nueva foto                                      |                                 | ×    |     |                                   |
|                                                          |                                      | + Adju                                          | untar foto                      |      |     |                                   |
|                                                          |                                      | foto muestra la Archivos permitido              | os: jpg y png                   |      |     |                                   |
|                                                          |                                      | Intervención<br>Después                         | ~                               |      |     |                                   |
|                                                          |                                      | C mentario                                      |                                 |      |     |                                   |
|                                                          |                                      | foto muestra                                    | a el final del area intervenida |      |     |                                   |
|                                                          |                                      |                                                 |                                 |      |     |                                   |
|                                                          |                                      | 🖬 Guardar                                       |                                 | (ii. |     |                                   |
| P                                                        | ONER                                 |                                                 |                                 |      |     |                                   |
| DECCE                                                    |                                      |                                                 |                                 |      |     |                                   |
| DESCH                                                    | <b>KIPCION DE</b>                    |                                                 | SELECCIONAR                     |      |     |                                   |
| 14                                                       |                                      |                                                 |                                 | ·    |     |                                   |
|                                                          |                                      |                                                 | GUARDAR                         |      |     |                                   |
|                                                          |                                      |                                                 |                                 |      |     |                                   |
|                                                          |                                      |                                                 |                                 |      |     |                                   |
| 🖷 💽 🗮                                                    | ڬ 🧿 🚺 M 🚺                            | P3                                              |                                 |      |     | ヘ に dッ) ESP 00:46<br>04/08/2020 見 |

| 🤨 (149) YouTube                                                | 🗙 🤨 (149) El Chino Risas Regresa 📣 🗙                 | 📽 MI MANTENIMIENTO: Sistema 🗙 🕂                             |                               |                 |                  | - 0 ×                            |
|----------------------------------------------------------------|------------------------------------------------------|-------------------------------------------------------------|-------------------------------|-----------------|------------------|----------------------------------|
| $\overleftarrow{\leftarrow}$ $\rightarrow$ C $\textcircled{a}$ | 🛛 🔒 🗝 https://mimantenin                             | niento. <b>pronied.gob.pe</b> /sismantex/#/ficha-de-termino |                               |                 | …                | ± II\ 🗉  🛃 Ξ                     |
| Mi Mantonimient                                                | Registro de fotos                                    |                                                             |                               |                 |                  | × 2011 -                         |
| Sonia Espinora                                                 | Concepto                                             |                                                             | Acción                        | Espacio         | Unidad de medida |                                  |
|                                                                | Cubiertas livianas de áreas exteriores<br>existentes | (mallas, lonas, etc) que cuenten con soportes y elem        | entos de sujeción INSTALACIÓN | EXTERIORES      | GLOBAL           |                                  |
| a Inicio                                                       |                                                      |                                                             | + Agregar Nueva Foto          |                 |                  |                                  |
| 🔏 - Comiltă<br>🗖 - Fichin de Acciones                          | Etapa: Antes                                         | Etapa: Durante E                                            | tapa: Después                 |                 |                  |                                  |
| El Ficho de Término                                            |                                                      |                                                             | - Lun                         | CIERRA L        | A                | · The Jacob                      |
| 6 Solicitudes                                                  |                                                      |                                                             |                               | <b>ΥΕΝΙΤΛΝΙ</b> |                  |                                  |
|                                                                | la foto muestra el antes del \land                   | la foto muestra la mano de ^ la foto m                      | uestra el final de \land      |                 | ^                | Ber all                          |
|                                                                | ~                                                    | intervencion                                                | <u>v</u>                      |                 |                  | Agregaritera                     |
|                                                                | <b>x</b> Eliminar                                    | *Eliminar                                                   | ×Eliminar                     |                 |                  |                                  |
|                                                                |                                                      |                                                             |                               |                 |                  |                                  |
|                                                                |                                                      |                                                             |                               |                 |                  |                                  |
|                                                                |                                                      |                                                             |                               |                 |                  |                                  |
|                                                                |                                                      |                                                             |                               |                 |                  |                                  |
|                                                                |                                                      |                                                             |                               |                 |                  | an ha para 🐨                     |
|                                                                |                                                      |                                                             |                               |                 |                  | Stri Jama                        |
|                                                                |                                                      |                                                             |                               |                 |                  |                                  |
| 4.0.45                                                         |                                                      |                                                             |                               |                 |                  | 4 de agosto de 2020 - martes     |
| # 💽 🗮 🔌                                                        | 🧿 🖸 🗎 🔳                                              | <b>P</b> 3                                                  |                               |                 |                  | ヘ 記 句》 ESP 00:18<br>04/08/2020 号 |

| 💶 (149) YouTube 🛛 🗙                            | 🕒 (149) La Gordita Sexy, Navit 📣 🗙 🛭 🙀 MI MANTENIMIEN | TO: Sistema 🔀 🧆 Nueva pestaña X 🕂                       | - 0 ×                                      |
|------------------------------------------------|-------------------------------------------------------|---------------------------------------------------------|--------------------------------------------|
| $\leftarrow$ $\rightarrow$ C $\textcircled{a}$ | 🛛 🔓 🗝 https://mimantenimiento.pronied.gob.pe          | /sismantex/#/ficha-de-termino 😶 🔂                       | ≙ II\ 🗉 🗷 差 ≡                              |
| Mi Mantenimiento                               | PERIODO<br>Vista previa                               | JNO <b>UGEL:</b> UGEL PUNO <b>LOCAL:</b> 443205         | 201] -                                     |
| soniaespinoza@outloo                           | Vista Previa Enviar Ficha de Término                  | Editar                                                  |                                            |
| Opciones                                       |                                                       |                                                         |                                            |
| # Inicio                                       | Para enviar la Ficha de Termino ebe cargar las        | fotos (Opciones 🖻)                                      |                                            |
| A Comité                                       |                                                       |                                                         |                                            |
| Ficha de Acciones                              | 1. CUBIERTAS - TECHOS                                 |                                                         | 🖉 💿 Ver fotos 🔍                            |
| S Declaración de Gastos                        | 2. MUROS                                              |                                                         | 👁 Ver fotos 🔍                              |
| 다. Solicitudes                                 | 3. PISOS                                              |                                                         | 👁 Ver fotos 🔍                              |
|                                                | 4. PUERTAS                                            | TERMINO" ADJUNTANDO LAS FOTOS DE                        | 👁 Ver fotos 🔍                              |
|                                                | 5. VENTANAS                                           |                                                         | 👁 Ver fotos 🔍                              |
|                                                | 6. PASAMANOS Y BARANDAS                               | RESTO DE PARTIDAS.                                      | 👁 Ver fotos 🔍                              |
|                                                | 7. REJAS                                              |                                                         | 👁 Ver fotos 🔍                              |
|                                                | 8. INSTALACIONES ELECTRICAS                           |                                                         | 👁 Ver fotos 🔍                              |
|                                                | 9. INSTALACIONES SANITARIAS                           | EL MISMO DROCEDIMIENTO ES DARA                          | 👁 Ver fotos 🔍                              |
|                                                | 10. INSTALACIONES DE GAS                              |                                                         | Ver fotos                                  |
|                                                | 11. RED TELEFÓNICA/ INTERNET                          | TODAS LAS PARTIDAS                                      | 👁 Ver fotos 🔍                              |
|                                                | 12. SEGURIDAD                                         |                                                         | 👁 Ver fotos 🔍                              |
|                                                | 13. VEGETACIÓN EN ÁREAS EXTERIORES                    |                                                         | 👁 Ver fotos 🔍                              |
|                                                | 14. MOBILIARIO Y EQUIPAMIENTO                         |                                                         | 👁 Ver fotos 🔍                              |
|                                                | 15. PINTURA                                           |                                                         | Ver fotos                                  |
|                                                |                                                       |                                                         | · · · · · · · · · · · · · · · · · · ·      |
| MI MANTENIMENTO<br>V1.0.45                     |                                                       | Pronied 2019 © Todos los derechos reservados Correo: up | m02@pronied.gob.pe - Telefono: (01)252426  |
| = 💽 🖬 📦 🧿                                      | O 🛛 🗛 🖬 📴                                             |                                                         | へ  足  (1)) ESP 00:47  00:47  04/08/2020  見 |

| 🕨 (149) YouTube 🛛 🗙 🗖                                           | 🕨 (149) El mostrito llego a mi 🔿 🗙 🛛 🙀 MI MANTENIMIENTO: Sistema 🗙 🕂 |                                                                                | - 0 >           |  |  |  |
|-----------------------------------------------------------------|----------------------------------------------------------------------|--------------------------------------------------------------------------------|-----------------|--|--|--|
| $\leftrightarrow$ $ ightarrow$ С $ ightarrow$                   | 0 🕒 🗝 https://mimantenimiento.pronied.gob.pe/sismantex/#/ficha-      | 🗟 🕺 🗹                                                                          |                 |  |  |  |
| Mi Mantenimiento                                                | PERIODO: 2020-1 MTO REGULAR DRE: DRE PUNO UGEL: U                    | IGEL PUNO LOCAL: 443205                                                        | 🧖 🔒 [201] -     |  |  |  |
| soniaespinoza@outloo                                            | Ficha de Término (EN PROCESO DE REGISTRO)                            |                                                                                |                 |  |  |  |
| Opciones                                                        | Vista Previa Enviar Ficha de Término Editar                          |                                                                                |                 |  |  |  |
| <del>ਜ</del> Inicio<br>ਅੁੁੁ Comité                              | Para (aviar la Ficha de Termino debe cargar las fotos (Opciones 🗟)   |                                                                                |                 |  |  |  |
| <ul> <li>Ficha de Acciones</li> <li>Ficha de Término</li> </ul> |                                                                      |                                                                                |                 |  |  |  |
| \$ Declaración de Gastos                                        | 2. MUROS                                                             | Abriendo Ficha-Termino-DU025_736680.pdf X                                      | © Ver fotos 🗸   |  |  |  |
|                                                                 | 3. PISOS                                                             | Ha elegido abrir:                                                              | 👁 Ver fotos 🔍   |  |  |  |
|                                                                 | 4. PUERTAS                                                           | Ficha-Termino-DU025_736680.pdf                                                 | 👁 Ver fotos 🔍   |  |  |  |
|                                                                 | 5. VENTANAS                                                          | el cual es un: Adobe Acrobat Document (110 KB)                                 | 👁 Ver fotos 🔍   |  |  |  |
|                                                                 | 6. PASAMANOS Y BARANDAS                                              |                                                                                | 🖲 Ver fotos 🔍   |  |  |  |
|                                                                 | 7. REJAS                                                             | ¿Qué debería hacer Firefox con este archivo?                                   | 👁 Vex fotos 🛛 🔍 |  |  |  |
|                                                                 | 8. INSTALACIONES ELECTRICAS                                          | ○ Abrir c <u>o</u> n Adobe Reader (predeterminada) ~                           | 👁 Ver fotos 🔍   |  |  |  |
|                                                                 | 9. INSTALACIONES SANITARIAS                                          | ● Guardar archivo                                                              | 🖲 Ver fotos 🔍   |  |  |  |
|                                                                 | 10. INSTALACIONES DE GAS                                             | Repetir est <u>a</u> decisión de ahora en adelante para este tipo de archivos. | I ver fotos     |  |  |  |
|                                                                 | 11. RED TELEFÓNICA/ INTERNET                                         |                                                                                | 🖲 Ver fotos 🔍   |  |  |  |
|                                                                 | 12. SEGURIDAD                                                        | Aceptar Cancelar                                                               | I ver fotos     |  |  |  |
|                                                                 | 13. VEGETACIÓN EN ÁREAS EXTERIORES                                   |                                                                                | 🕲 Vex fotos 🔍   |  |  |  |
|                                                                 | 14. MOBILIARIO Y EQUIPAMIENTO                                        |                                                                                |                 |  |  |  |
| MI MANTENIMIENTO                                                | 15. PINTURA                                                          |                                                                                | 👁 Ver fotos 🔍   |  |  |  |

= C <u>= 0 0 0 A</u> <u>=</u> 2

. ugmoz@pronied.gob.pe - Telefono. (01/252420

### 🔁 FICHA TERMINO BORRADOR.pdf - Adobe Reader

#### File Edit View Window Help

| 🗁 Open   😓 🔁 🖓 🎧 🖺 🖨 🖂   🕥 💽 1 / 4   👄 🕀 73.9% 🗸 |                                                                                                    | Tools Fill & Sign Comment                                     |
|--------------------------------------------------|----------------------------------------------------------------------------------------------------|---------------------------------------------------------------|
|                                                  |                                                                                                    | Click on Sign to add text and place signatures on a PDF file. |
|                                                  | FICHA DE TÉRMINO DE MANTENIMIENTO                                                                                                    |                                                               |
|                                                  | NOMBRE DE LA LE: [SAVTA ROSA]         CORREO ELECTRÓNICO         jalantabilgonal.com           PERICO         :302-1 MTO REGULAR         TELÉFONICO         :34013482           CORRO DOCAL         :4184         CORRO DOCAL         :4184           UBICACIÓN         :IRON DELUSTO, 116         CORRO DOLAL         :4184           UBICACIÓN         :IRON DELUSTO, 116         PROVINDA         :PUNO         MONTO ASIGNADO:           DISTRITO         :FUNO         DEPARTAMENTO         :PUNO         8/. 17,510.20           ESTADO         :EN PROCESO DE REGISTRO         TIPO DE FICHA         :ENRAL         ESTADO         :EN PROCESO DE REGISTRO                                                                                                    |                                                               |
|                                                  |                                                                                                    |                                                               |
|                                                  | Passo central manufacture     Passo central manufacture     Passo central manufacture       Passo central manufacture     Passo central manufacture     Passo central manufacture       Passo central manufacture     Passo central manufacture     Passo central manufacture       Passo central manufacture     Passo central manufacture     X     X       Passo central manufacture     Passo central manufacture     X     X       Passo central manufacture     Passo central manufacture     X     S0.00       Passo central manufacture     Passo central manufacture     X     X       Passo central manufacture     S0.00     279     13,950.00       Passo central manufacture     Passo central manufacture     S0.00     279     13,950.00       Passo central manufacture     Passo central manufacture     S0.00     279     13,950.00       Passo central manufacture     Passo central manufacture     S0.00     279     13,950.00       Passo central manufacture     S0.00     Passo central manufacture     S0.00     279     13,950.00       Passo central manufacture     S0.00     Passo central manufacture     S0.00     279     13,950.00       Passo central manufacture     Passo central manufacture     S0.00     279     13,950.00       Passo central manufacture     Passo central manufacture |                                                               |
|                                                  | Tech de aulas de tercer fivel<br>cedendo por paso de guano de<br>sonteór tercera parta.         Desprendimiento de aleros de techo do<br>conteór tercera parta.         Instaución de ganeles de por en<br>conteór de tercer fivel         Avance de instaución de cior raso<br>con catocas de vinil                                                                                                    |                                                               |
|                                                  | ETAPA: Después<br>ETAPA: Después<br>ETAPA: Después                                                                                                    |                                                               |
|                                                  | Paiso Celio naso de pasadizo en el Instalado en 03 aulas Instalado en 03 aulas INSTALACIONES ELECTRICAS Luminarias * I I X X I I 120.00 6 720.00                                                                                                    |                                                               |
|                                                  | Pagna 1 de 4<br>38 07/2020 30:10                                                                                                    |                                                               |
| 📫 💽 🛤 🍪 🎯 🚺 😢 📴 🔼                                |                                                                                                    | へ 記 di)) ESP 23:04<br>の5/08/2020 号1                           |

## **jGRACIAS!**

http://www.pronied.gob.pe

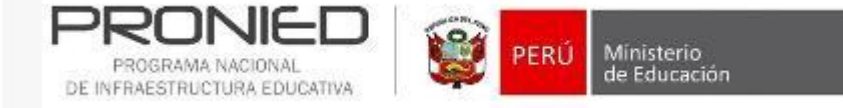